## Konfiguration des POP3 oder IMAP Zugriffs auf den HAW Mailer

Die Darstellung erfolgt am Beispiel Mozilla Thunderbird. Andere Emailprogramme sind analog zu konfigurieren. Wichtig ist dabei die Unterstützung der sicheren Kommunikation mit dem HAW-Mailer.

Die Konfiguration für den POP3- oder IMAP-Zugriff auf den HAW-Mailer ist unabhängig vom Betriebssystem. Wichtig ist ein Internetzugang mit den freien Ports 587, 993 oder 995. Der Internetzugang kann auch hinter einem privaten DSL-Router liegen.

Eine lokale Firewall kann und sollte aktiv sein. Ebenso sollte ihr Computer über einen aktuellen lokalen Virenschutz verfügen.

## Beispielkonfiguration Mozilla Thunderbird

Thunderbird Menü:

"Extras" – "Konten-Einstellungen" – "Konten-Aktionen" – "E-Mail-Konto hinzufügen"

Einrichtung des Kontos anhand ihrer persönlichen Anwenderinformationen:

| Konto | einrichten                                                      |                                                                                                |
|-------|-----------------------------------------------------------------|------------------------------------------------------------------------------------------------|
|       | Ihr <u>N</u> ame:<br><u>E</u> -Mail-Adress<br><u>P</u> asswort: | Vorname Nachname Ihr Name, wie er anderen Personen gezeigt wird<br>e: :est.imap@haw-hamburg.de |
|       |                                                                 | A <u>b</u> brechen <u>W</u> eiter                                                              |

Weiter wählen – die daraufhin startende automatische Suche stoppen und Einträge korrigieren:

POP3 Konfiguration: Seite 2

IMAP Konfiguration: Seite 3

POP3 Protokoll einrichten: (IMAP siehe nächste Seite)

| Konto einrichten                                   | X                                          |
|----------------------------------------------------|--------------------------------------------|
|                                                    |                                            |
| Ihr Name: Vorname Nachname Ihr Name, wie er andere | en Personen gezeigt wird                   |
| E-Mail-Adresse: test.pop@haw-hamburg.de            |                                            |
| Passwort:                                          |                                            |
| Passwort speichern                                 | <u>Neu beginnen</u>                        |
| Konfiguration bearbeiten                           |                                            |
| Benutzername: zzz001                               | $\underline{K}$ onfiguration erneut testen |
| Posteingang-Server: haw-mailer.haw-hamburg.        | 995 SSL/TLS 🔻                              |
| Postausgang-Server: haw-mailer.haw-hamb  SMTP      | 587 STARTTLS 🔻                             |
| Benutzerdefinierte Einstellungen                   | Abbrechen Konto erstellen                  |

"Konfiguration erneut testen" wählen

| Konto einrichten                                                            |            |             |                    | ×                  |
|-----------------------------------------------------------------------------|------------|-------------|--------------------|--------------------|
|                                                                             |            |             |                    |                    |
| Ihr <u>N</u> ame: Vorname Nachname Ihr Name,                                | wie er and | leren Perso | onen gezeigt w     | ird                |
| E-Mail-Adresse: test.pop@haw-hamburg.de                                     |            |             |                    |                    |
| Passwort:                                                                   |            |             |                    |                    |
| ✓ Passwort speichern                                                        |            |             | Neu                | u beginnen         |
| Thunderbird hat die Einstellungen für Ihr E-Mail-Ko<br>Benutzername: zzz001 | onto gefui | nden.       |                    | <u>B</u> earbeiten |
| Posteingang-Server: haw-mailer.haw-hamburg.                                 | POP        | 995         | SSL/TLS            |                    |
| Postausgang-Server: haw-mailer.haw-hambur                                   | SMTP       | 587         | STARTTLS           |                    |
| Benutzerdefinierte Einstellungen                                            |            | Abbre       | echen K <u>o</u> n | to erstellen       |

Nach erfolgreichem Test werden beide Einträge grün gekennzeichnet.

"Konto erstellen" wählen

Ihr POP3 Zugang ist jetzt fertig eingerichtet.

## **IMAP** Protokoll einrichten

| Konto einrichten                                                     | X                  |
|----------------------------------------------------------------------|--------------------|
|                                                                      |                    |
| Ihr Name: Vorname Nachname Ihr Name, wie er anderen Personen gezeigt | wird               |
| E-Mail-Adresse: :est.imap@haw-hamburg.de                             |                    |
| Passwort:                                                            |                    |
| Passwort speichern No.                                               | <u>eu beginnen</u> |
| Konfiguration bearbeiten                                             |                    |
| Benutzername: zzz001                                                 | on erneut testen   |
| Posteingang-Server: haw-mailer.haw-hamburg. IMAP - 993 SSL/TLS       | •                  |
| Postausgang-Server: haw-mailer.haw-hamb  SMTP 587 STARTTLS           | 5 🔻                |
| Benutzerdefinierte Einstellungen Abbrechen Ko                        | nto erstellen      |

## "Konfiguration erneut testen" wählen

| Konto einrichten                                                                                                    |            |             |                    | X                 |
|----------------------------------------------------------------------------------------------------|------------|-------------|--------------------|-------------------|
| Ihr <u>N</u> ame: Vorname Nachname Ihr Name,<br><u>E</u> -Mail-Adresse: :est.imap@haw-hamburg.de<br><u>P</u> asswort: ••••••• | wie er and | leren Persc | onen gezeigt w     | ird               |
| ✓ Passwort speichern                                                                                                    |            |             | Neu                | <u>u beginnen</u> |
| Thunderbird hat die Einstellungen für Ihr E-Mail-Ko<br>Benutzername: zzz001                                                   | onto gefui | nden.       |                    | Bearbeiten        |
| Posteingang-Server: haw-mailer.haw-hamburg.                                                                                   | IMAP       | 993         | SSL/TLS            |                   |
| Postausgang-Server: haw-mailer.haw-hambur                                                                                     | SMTP       | 587         | STARTTLS           |                   |
| Benutzerdefinierte Einstellungen                                                                                              |            | Abbre       | echen K <u>o</u> n | to erstellen      |

Nach erfolgreichem Test werden beide Einträge grün gekennzeichnet.

Ihr IMAP Zugang ist jetzt fertig eingerichtet.

Ab Thunderbird Version 6.0 wird die zusätzliche Spalte "Authentifizierung" angezeigt. Für IMAP und SMTP die Option "Passwort, normal" wählen. Danach nicht auf "Erneut testen" Klicken sondern direkt "Konto erstellen" wählen.

| E Mail Advesses   | Test Imap      | Ihr Name, wie er ander      | en Personen | gezeigt wird |                    |
|-------------------|----------------|-----------------------------|-------------|--------------|--------------------|
|                   |                |                             |             |              |                    |
| <u>r</u> asswort. | Passwort speid | chern                       |             |              |                    |
|                   |                |                             |             |              |                    |
|                   |                | Server-Adresse              | Port        | SSL          | Authentifizierung  |
| Posteingang-Se    | rver: IMAP 🔻   | haw-mailer.haw-hamburg.de   | 993 👻       | SSL/TLS -    | Passwort, normal 👻 |
| Postausgang-Se    | rver: SMTP     | haw-mailer.haw-hamburg.de 🔻 | 587 -       | STARTTLS -   | Passwort, normal 🗸 |
| Benutzern         | ame:           | zzz001                      |             |              |                    |